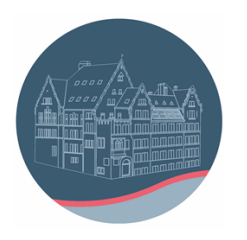

## Märkisches Gymnasium Schwelm

Anleitung für den BigBlueButton

Der Startbildschirm sieht so ähnlich aus wie hier (1): Um an einer Konferenz teilzunehmen, musst du den Kurs anwählen, in dem die Konferenz stattfindet:

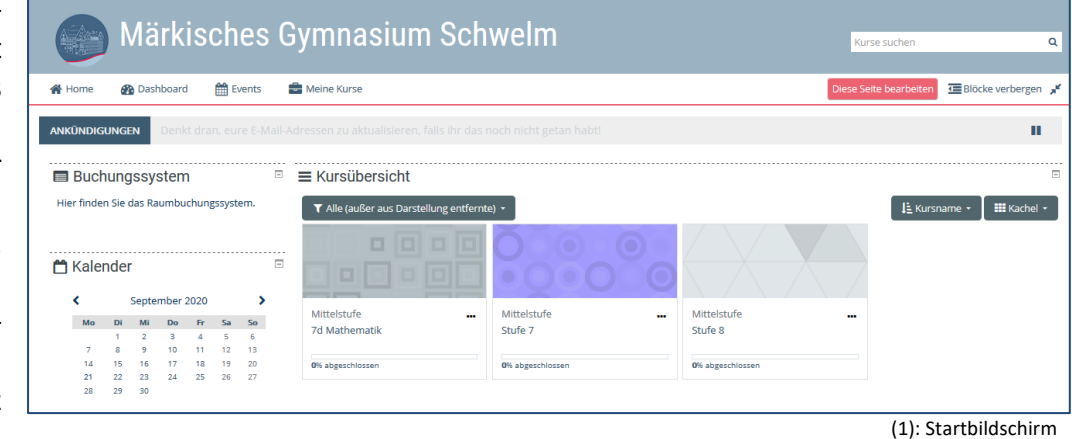

Du erkennst die Konferenzen am blauen Symbol. Hier heißt die Konferenz "Probe-Video" (2).

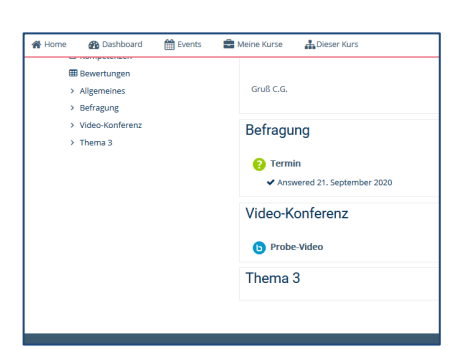

(2): Ansicht eines Kurses

Beim Klick erhältst du ungefähr folgendes Bild (3):

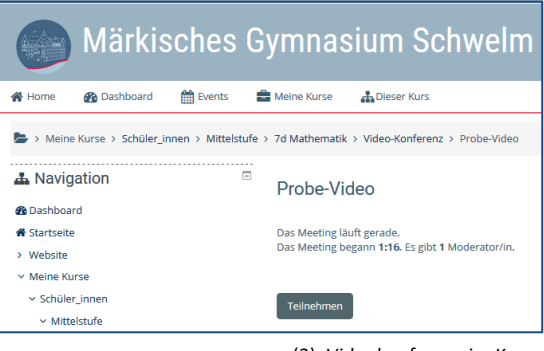

(3): Videokonferenz im Kurs

Nach Klick auf "Teilnehmen" erscheint das folgende Fenster: Hier musst du dich entscheiden, ob du mit Mikrophon oder ohne teilnehmen möchtest. Du solltest zunächst mit Mikroteilnehmen, phon denn du kannst jederzeit während der das Mikrophon ausstellen (4).

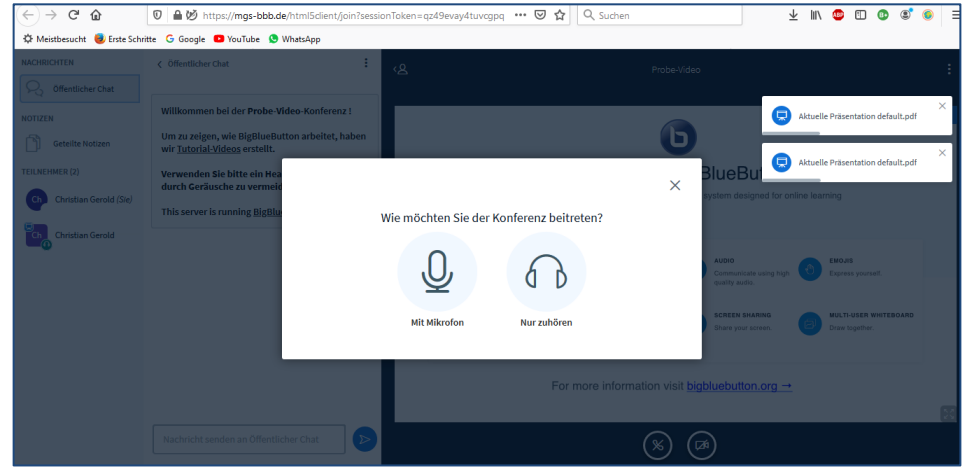

(4): Sprechen oder Zuhören

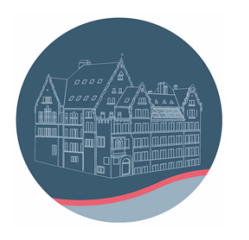

Märkisches Gymnasium Schwelm

Wenn du auf "Mit Mikrophon" klickst, musst du die Nutzung deines Mikros erlauben (5). Das Bild dazu sieht je nach Rechner, Betriebssystem und Soundkarte etwas anders aus als hier:

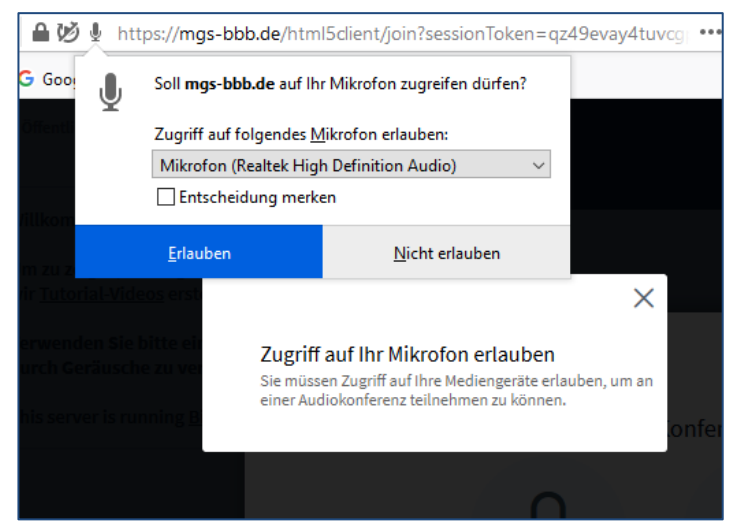

Erst, wenn du auf "Erlauben" klickst, geht es weiter:

(5): Mikrophonzugriff erlauben

Unten ist der Startbildschirm abgebildet (6), der die wichtigsten Elemente einer Videokonferenz enthält: Links stehen die TeilnehmerInnen der Konferenz, in diesem Fall zwei Nutzer, die denselben Namen haben. Hier können alle deine KursteilnehmerInnen stehen.

| NACHRICHTEN                                                                                                    | < Öffentlicher Chat ⋮                                                                                                    | < <u>A</u> Probe-Video E                                                                                                    |
|----------------------------------------------------------------------------------------------------|----------------------------------------------------------------------------------------------------|----------------------------------------------------------------------------------------------------|
| NOTIZEN<br>Geteilte Notizen<br>TEILNEHMER (2)<br>Christian Gerold (Sie)<br>Christian Gerold (Sie)<br>Christian Gerold (Sie) | Willkommen bei der <b>Probe-Video</b> -Konferenz !<br>Um zu zeigen, wie BigBlueButton arbeitet, haben<br>wir <u>Tutorial-Videos</u> erstellt.<br>Verwenden Sie bitte ein Headset, um Störungen<br>durch Geräusche zu vermeiden.<br>This server is running <u>BigBlueButton</u> . | Christian Gerold      Welcome To BigBlueButton BigBlueButton is an open source web conferencing system designed for online learning                                                                                                    |
| Christian Gerold                                                                                                    |                                                                                                    | CHAT     WEECAMS     ADDO     ENGJIS       Series     Held visual meetings.     Image: Communicate using high     Image: Communicate using high |
|                                                                                                    | Nachricht senden an Öffentlicher Chat                                                                                                    | For more information visit <u>bigbluebutton.org</u> →                                                                                                    |

Wenn du mit der rechten Maustaste auf deinen Namen klickst, kannst du deinen Status ändern und dich so bemerkbar machen (7).

In der Mitte ist ein Chatfenster geöffnet, über das du an der Chat-Funktion der Konferenz teilnehmen kannst. In unserem Beispiel ist im Chat noch nichts eingetragen (6).

Das rechte Fenster ist das eigentliche Videofenster. Hier kann der Moderator der Konferenz eine Präsentation starten oder seinen Computerbildschirm zeigen. Als Teilnehmer der Konferenz kannst du abwarten, was der Moderator sagt (6).

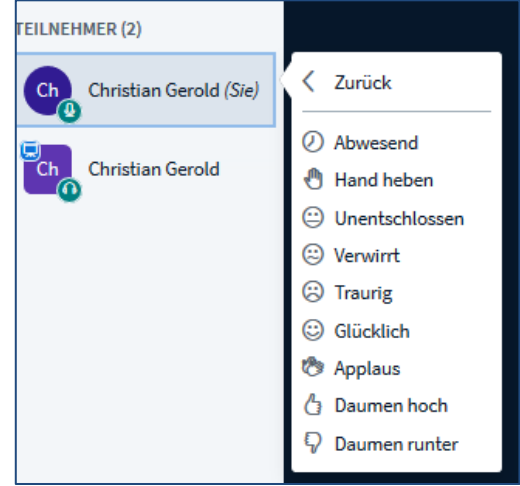

(6): Startbildschirm als Übersicht

(7): Status setzen

## Märkisches Gymnasium Schwelm

Im Video-Fenster ganz unten kannst du entscheiden, ob du mit Mikrophon teilnehmen willst. Wenn du "Stummschalten" anklickst, ist dein Mikrophon ausgestellt, und keiner hört, was du sagst (8). Du brauchst das Mikrophon nur anzustellen, wenn du etwas sagen willst oder sollst. Ansonsten werden viele Nebengeräusche übertragen.

Du kannst auch das "Audio beenden", dann hörst du allerdings nichts mehr. Dies ist dann sinnvoll, wenn es nur eine Chatkonferenz sein soll (9).

Schließlich kannst du die "Webcam freigeben", so dass du auf der Video-Oberfläche des Bildes gesehen werden kannst (10). Hier solltest du bedenken, dass alle Konferenzteilnehmer sehen, was du mit deiner Kamera zeigst. Die Konferenzen am MGS sind als Audiokonferenzen ohne Kamera geplant.

Du kannst das Video-Fenster zum Vollbild machen oder den Chat verkleinern, hier solltest du ausprobieren, welche Darstellung dir am besten gefällt und was am übersichtlichsten ist.

Über die drei kleinen Punkte oben rechts gelangst du zu folgendem Menü: Hier kannst du dich ausloggen und damit aus der Konferenz verabschieden (11). Nach dem Verlassen der Konferenz wirst du zur Startseite zurückgeleitet.

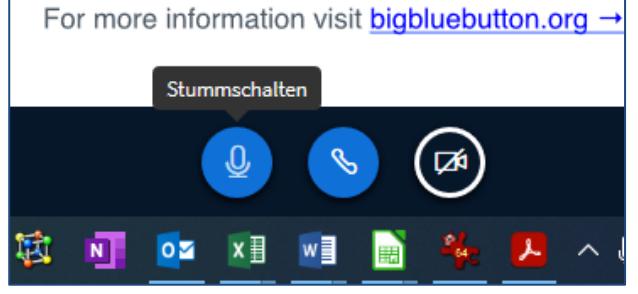

(8): Mikrophon stummschalten

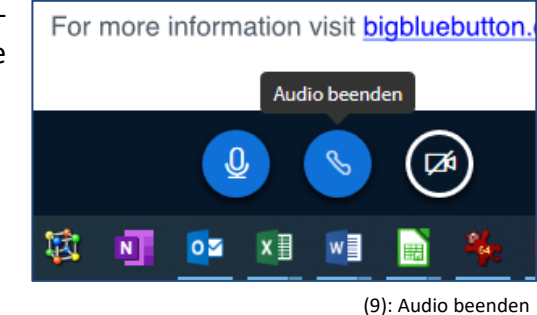

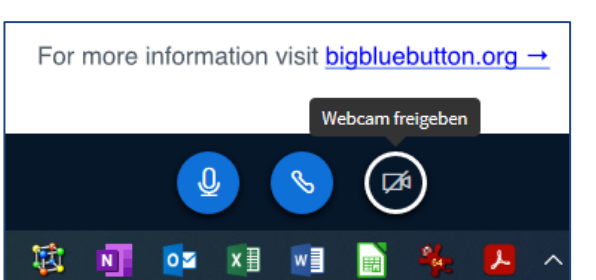

<sup>(10):</sup> Nutzung als Videokonferenz

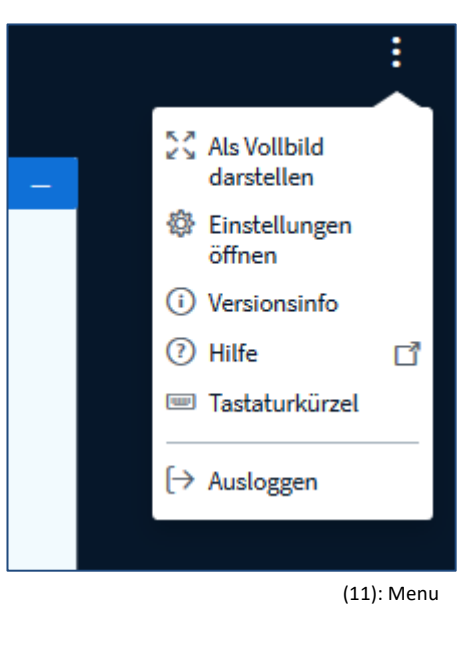

Wir wünschen viel Erfolg bei deinen Konferenzen!